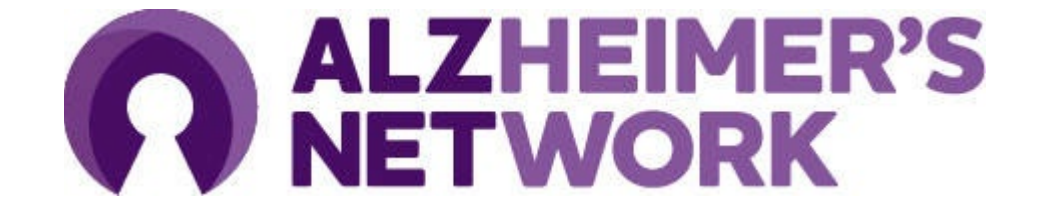

### ALZ-NET Portal Training Guide for Site Staff

Version 1.1 April 2025

## Introduction to the ALZ-NET Portal

#### What is the ALZ-NET Portal?

- An ACR developed and managed application designed for participating ALZ-NET sites AND imaging facilities.
- An updated user interface of RMS, the ALZ-NET patient registration platform.
  - Same security standards
  - Same case registration functionality
  - New look with additional features!

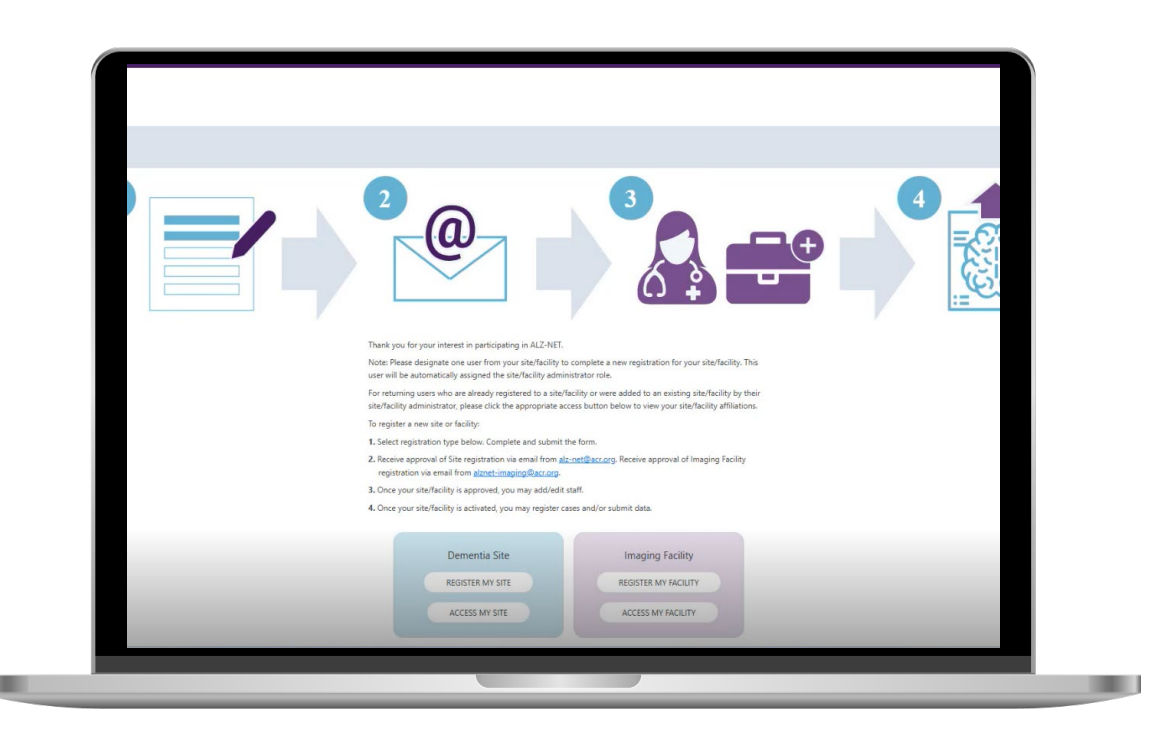

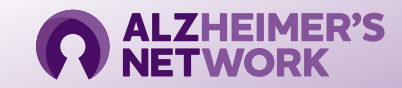

### **Important Application Changes**

The ALZ-NET Portal was designed to be a one-stop application, replacing old applications and simplifying the site user's workflow.

| SITE TASK                                                  | BEFORE MARCH 25, 2025            | TODAY                                        |
|------------------------------------------------------------|----------------------------------|----------------------------------------------|
| Register New Site                                          | REDCap                           | ALZ-NET Portal                               |
| Manage Site Staff                                          | REDCap                           | ALZ-NET Portal                               |
| Register a New Case                                        | RMS                              | ALZ-NET Portal                               |
| Submit Clinical Data                                       | Medidata Rave                    | Medidata Rave accessed via<br>ALZ-NET Portal |
| Submit Imaging Log for a Patient                           | Medidata Rave                    | ALZ-NET Portal                               |
| Upload Imaging DICOM Data                                  | TRIAD                            | TRIAD accessed via ALZ-NET Portal            |
| Notify an Imaging Facility to upload patient<br>DICOM data | N/A - This is NEW functionality! | ALZ-NET Portal                               |
| Submit Data Change for Patient Registration                | Via Email                        | ALZ-NET Portal                               |

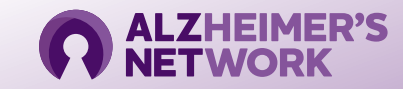

## **Getting Started: Login with Your ACR ID**

#### The ALZ-NET Portal requires an ACR ID.

- If you already have an ACR ID, login with your email address and password.
- If you do not have an ACR ID, please create one and follow the prompts. (Note: Each user is required to use a unique email address and set up 2-factor authentication through OKTA).

# Please email <u>alz-net@acr.org</u> if you require IT support.

#### Access the ALZ-NET Portal from the ALZ-NET Provider Landing Page

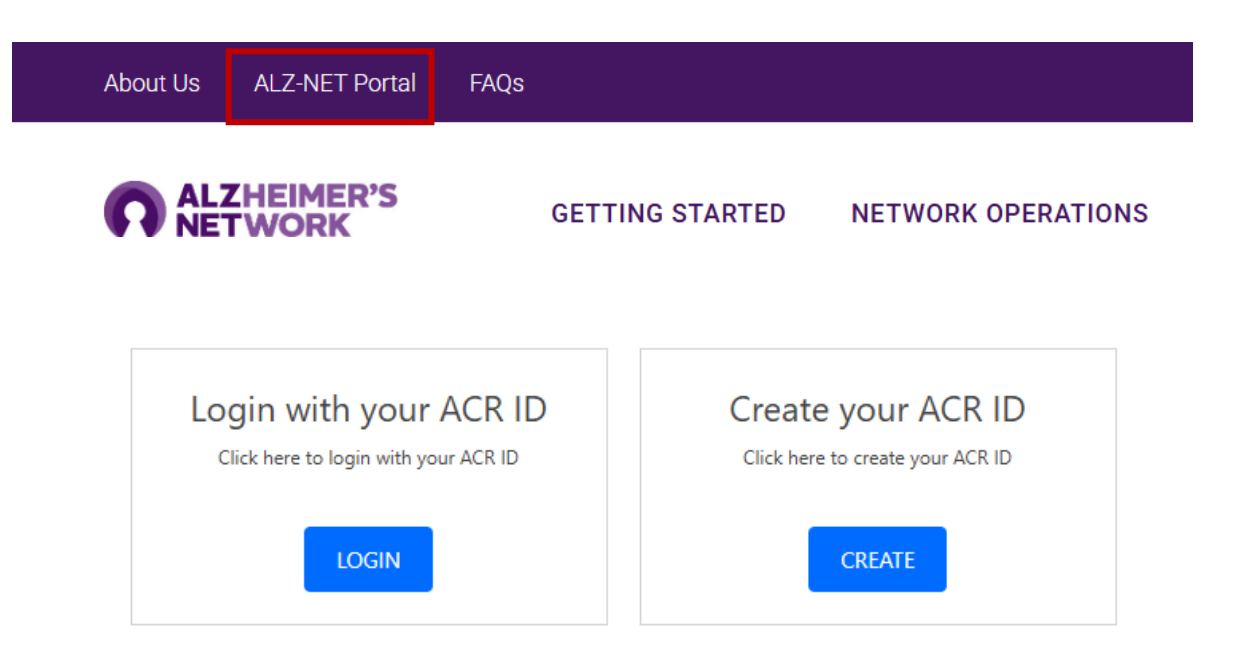

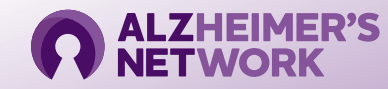

## **Getting Started: Accessing the Portal**

#### Access My Site:

- Site is actively enrolling patients.
- Site was invited to participate but not yet active.
- Site completed Registration and Feasibility Survey in REDCap prior to 3/25/25 but is not invited yet.
- Ongoing access to Portal.

IMPORTANT: Do not re-register your site. If you are not sure if your location is registered, email <u>alz-net@acr.org</u>

#### **Register My Site:**

• Brand new sites applying to participate in ALZ-NET.

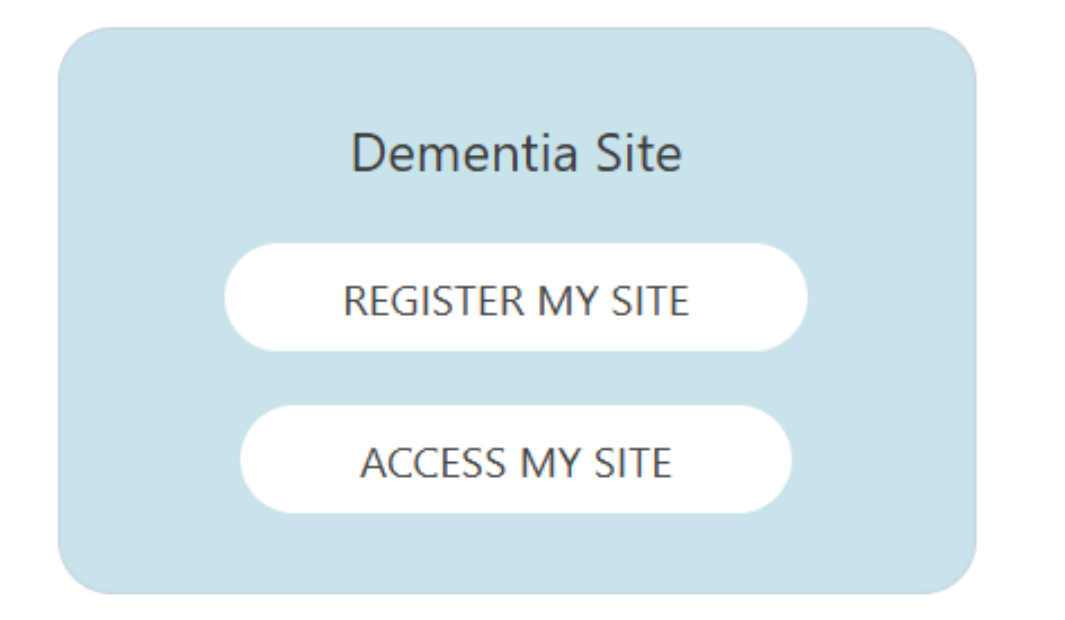

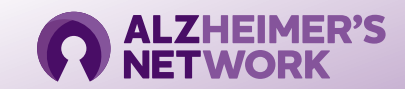

#### Users Affiliated with More Than One Location

If you are affiliated with more than one site, OR you are affiliated with both a site and imaging facility, you will be prompted to select your location upon logging in.

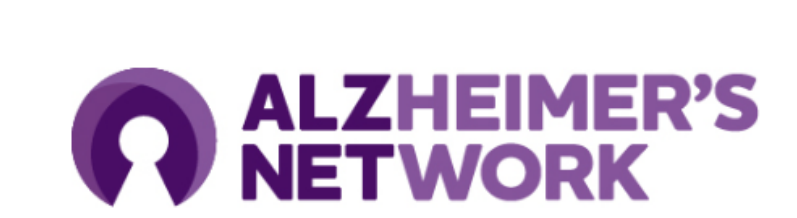

You are associated with more than one Site or Facility. Please select the Site or Facility from the provided dropdown.

Choose Your Site/Facility:

| -Select- |    | ~ |
|----------|----|---|
|          | GO |   |
|          |    |   |

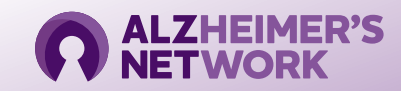

5

X

## **ALZ-NET Portal Status Overview**

| Portal Status            | S                                                                                                    | Submitted                        |                      | Approved                                                                                                    |         | Active                                                                                                    |  |
|--------------------------|----------------------------------------------------------------------------------------------------|----------------------------------|----------------------|----------------------------------------------------------------------------------------------------|---------|----------------------------------------------------------------------------------------------------|--|
| Description<br>of Status | <ol> <li>Status changes to<br/>Submitted when site admin<br/>submits Site Registration &amp;<br/>Feasibility Form.</li> <li>Operations Team conducts<br/>eligibility review.</li> <li>Site admin emailed<br/>invitation decision.</li> </ol> |                                  | 1.<br>2.<br>3.<br>4. | <ol> <li>Status changes to Approved<br/>when Operations Team<br/>invites site to participate in<br/>ALZ-NET.</li> <li>Site ID assigned.</li> <li>Site receives ALZ-NET<br/>Welcome email.</li> <li>Site begins <u>Site Activation</u><br/>Checklist Tasks.</li> </ol> |         | Status changes to <i>Active</i><br>when Operations Team<br>confirms all start-up tasks are<br>completed.<br>Site receives activation letter<br>via email.<br>Site may register new patients<br>in ALZ-NET Portal. |  |
| Available Access by      | Admin                                                                                                    | Read Only -<br>Registration Form | •                    | Update Registration Form<br>Add/Edit Staff                                                                                                    | • • • • | Register New Patient<br>View Case List<br>Submit Clinical/Imaging Data<br>Submit Change Request                                                                                                    |  |
| User Role                | Staff                                                                                                    | No Access                        | Re<br>(Ac<br>Lis     | ad Only Registration Form<br>Imin must add Staff to Site<br>t first).                                                                                                    | • • •   | Register New Patient<br>View Case List<br>Submit Clinical/Imaging Data<br>Submit Change Request                                                                                                    |  |

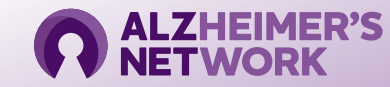

### How to Add Site Staff to the Portal

1. Navigate to the **Staff List** tab.

2. Click on the **three dots** under **Actions** to **complete your site administrator staff registration form**.

3. Return to the **Staff List** and select **Add Staff** to add additional users. (*Note: Prescribing clinicians must be added on Staff List <u>prior</u> to registering a case and registration requires their NPI# & board certification).* 

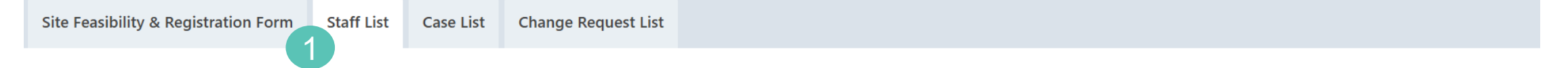

#### **STAFF LIST**

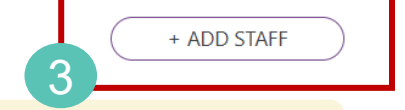

*Instructions:* Use the section below to request access for users who will be registering patients via this ALZ-NET portal and/or entering data into the electronic data capture (EDC) system, Medidata Rave. Each staff member must be registered individually. Additional staff members can be added by clicking "Add Staff".

If you need assistance please contact the <u>ALZ-NET Operations Team</u>.

| ▼ First Name ▲ | 🝸 Last Name 🔺 | Y Status 🔺 | TRole              | Primary Role 🔺       | Actions |
|----------------|---------------|------------|--------------------|----------------------|---------|
| First Name     | Last Name     | Active     | Site Administrator | Research Coordinator | 2 …     |
|                |               |            |                    |                      |         |

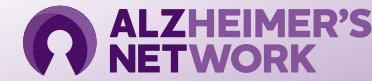

## View Your Site's Case List

- 1. Navigate to the **Case List** tab.
- 2. Search for registered cases **using the column filters. Click on hyperlink** to view individual case.
- 3. Click **Export to Excel** to export entire case list.
- 4. Click Add Case to register a new patient.
- 5. Click **three dots** view possible data actions on a previously registered case (See Slide 11)

| Site Feasibility & Registration Form | Staff List Case List | Change Request List |          |                     |                     |
|--------------------------------------|----------------------|---------------------|----------|---------------------|---------------------|
| CASE LIST                            |                      |                     |          | 3 EXPORT            | to EXCEL + ADD CASE |
| <b>2 C</b> ase # <b></b>             | Clinician 🔺          | Y Site ID 🔺         | Y Status | Registration Date 🔺 | Actions             |
| <u>P-001761</u>                      | -                    | 6038                | Active   | -                   | 5                   |

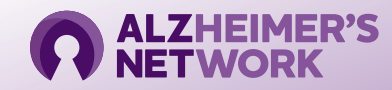

### Register a New Case: Part 1

- 1. Complete **Case Registration Part 1**, which includes Patient Consent and Eligibility and Inclusion/Exclusion Criteria Check.
- 2. Click Submit.
- 3. Eligible patients will be assigned a Temporary ID until Part 2 is completed.

Quick Access to

9

#### **CASE REGISTRATION - PART 1**

Instructions: This form is to be completed for each new patient enrolling into ALZ-NET. All the assessment enrolled, case registration must occur via this web-portal. Once all registration forms are submitted, a cont Contact <u>alz-net@acr.org</u> with any questions. Patient Consent and Eligibility SUBMIT Contact <u>alz-net@acr.org</u> with any questions Description of the patient portal of the patient is not yet registered into ALZ-NET. Please proceed to the next section to complete this patient's registration and have a case ID assigned. In the interim, temporary ID P-001849 has been temporarily assigned.

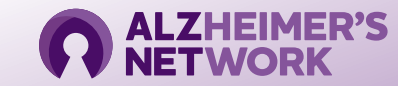

### Register a New Case: Part 2

#### CASE REGISTRATION - PART 2 (Temporary ID : P-001849)

- 1. Complete **Case Registration Part 2**, which captures Patient Information.
- 2. Click Submit.
- 3. View confirmation message,

X

4. Look for an email confirmation notification within 2-3 minutes. Please save it for your records.

**Instructions:** This form is to be completed for each new patient enrolling into ALZ-NET. All the assessments needed to determine eligibility are considered standard of care. In order to be enrolled, case registration must occur via this web-portal. Once all registration forms are submitted, a confirmation email will be sent to staff member who submitted the registration.

Contact <u>alz-net@acr.org</u> with any questions.

SUBMIT

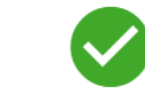

Thank you for your submission. This case has been enrolled into ALZ-NET. A confirmation email has been sent to your email address on file. Please save that email for your research records. NOTE: This email may take 2-3 minutes to appear in your email inbox. Thank you for your patience. This is to inform you that patient registered successfully. Study Number 4709 Case Number: 4709-XXX Institution # 6XXX Institution Name: Name of Site Verifying Physician: Provider listed on form

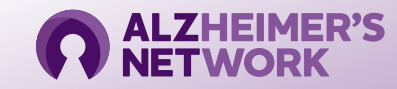

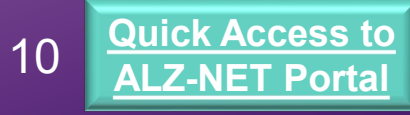

## Complete Case Data Entry

- 1. View **Case Registration** (Part 1 & 2) data for a case.
- 2. Click to upload clinical data for case via Medidata Rave.
- 3. Click to upload imaging data for case via TRIAD.
- 4. View list of images pending upload for a case.
- Submit a change request of existing data for the Data Management Team to review and implement.

Quick Access to

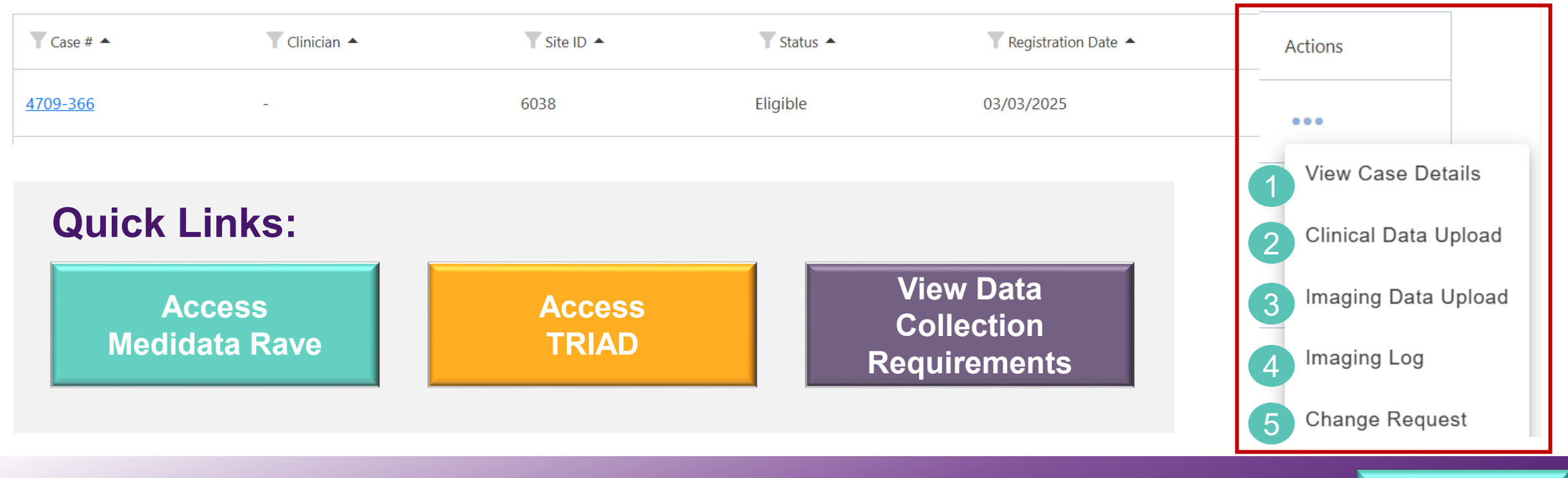

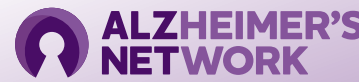

# **Submit Imaging Log**

#### **CLINICAL IMAGING SUBMISSION FORM**

+ ADD CLINICAL IMAGING SUBMISSION LOG

| Add Imaging Log <del>米</del> |               |                   |  |  |
|------------------------------|---------------|-------------------|--|--|
|                              |               |                   |  |  |
|                              |               |                   |  |  |
|                              | Line # : 1    | Case #: 4709-366  |  |  |
|                              | Site #: 6038  |                   |  |  |
|                              | Site Name : T | est Memory Center |  |  |

#### Timepoint: \*

| -Select-                    | ~ |
|-----------------------------|---|
| Date of Imaging *           |   |
| MM/DD/YYYY                  | Ê |
| DICOM Imaging Data Uploaded |   |

| Note: As Imaging        |
|-------------------------|
| Facilities register for |
| ALZ-NET, they will      |
| appear in the search    |
| and can upload DICOM    |
| data on your behalf.    |

Who will submit radiological imaging? \*

| Search Facility ID/Nar | ne             |        |   |
|------------------------|----------------|--------|---|
| 🛧 Imaging Facility     | <sup>,</sup> 1 |        |   |
| 🛱 Unknown              |                |        |   |
| 🛱 Self Upload          |                |        |   |
|                        | 4              | SUBMIT | ) |

#### What is an Image Accession #?

A unique alpha/numeric code that enables radiologists to identify the corresponding DICOM images accurately. It is typically found on the radiology report and/or image header. If you cannot identify it, type "UNK" in the field.

- Navigate to the **Clinical Imaging Submission Form** via the Imaging Log under Actions Select **Add Clinical Imaging Submission Log.**
- 2. Complete Log. Upload Report. ( Timepoint = reporting period associated w/ imaging date.)
- 3. For question: *"Who will submit radiological imaging?"* 
  - a. Select facility, if listed Imaging Facility will upload DICOM data.
  - **b.** Self Upload Site plans to upload DICOM data themselves.
  - **c.** Unknown Select if you are not able to upload DICOM data at your site.
- 4. Submit Form

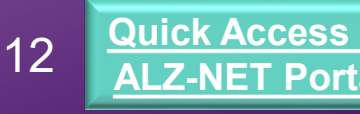

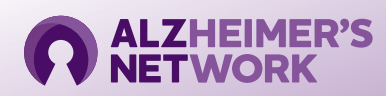

## Submit a Data Change Request

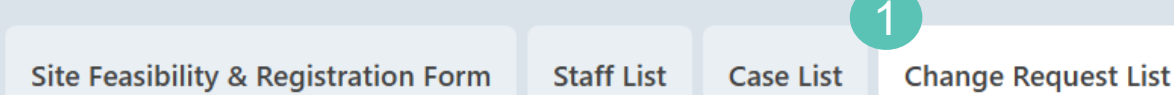

- 1. See Change Request List for request log.
- 2. To submit new data change, navigate to the **Data Change Request Form** via the **Change Request** action button.
- 3. Select form, detail documented change and reason for the change.
- **4. Upload** supporting documentation (PDF only)
- 5. Click Submit

A member of the ALZ-NET Data Management Team will review, and either accept or reject your request.

#### **2** DATA CHANGE REQUEST FORM

| 3 | 6. Form:*                                                                           |
|---|-------------------------------------------------------------------------------------|
|   | ✓                                                                                   |
|   |                                                                                     |
|   | 7. Requested Change: *                                                              |
|   |                                                                                     |
|   |                                                                                     |
|   |                                                                                     |
|   | 8. Reason for Change:*                                                              |
|   | ✓                                                                                   |
|   |                                                                                     |
| 4 | 9. Supporting Documentation (allowed file extension: pdf, max file size: 1000 KB) * |
|   | Drop files or browse to upload                                                      |
| 5 | SUBMIT                                                                              |

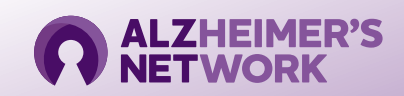

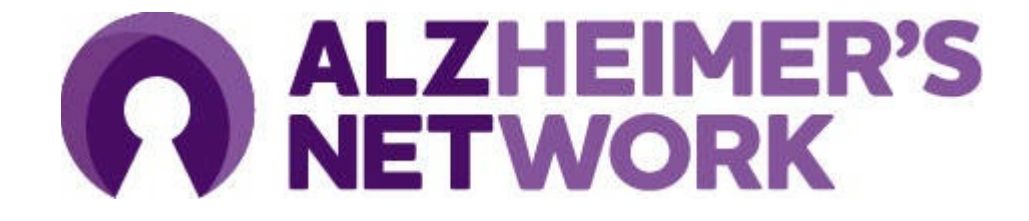

#### ALZ-NET Operations Team American College of Radiology (ACR) Center for Research and Innovation (CRI) <u>alz-net@acr.org</u> 215-574-3181

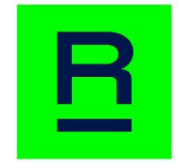

American College of Radiology™ Center for Research and Innovation